# MOODLE

# MANUAL DE UTILIZAÇÃO - ALUNO

Elaborado por: Tecnologia da Informação 2019/1 Versão 1.0

# Sumário

| 1. | Acessando a FAINAM VIRTUAL            | . 1 |
|----|---------------------------------------|-----|
| 2. | Acessando os cursos                   | .4  |
| 4. | Enviando mensagens                    | .6  |
| 5. | Recebendo mensagens                   | . 8 |
| 6. | Alterando o Perfil                    | .9  |
| 7. | Interagindo com o curso1              | 13  |
| 8. | Interagindo com atividades - Fórum 1  | 15  |
| 9. | Interagindo com atividades - Tarefa 1 | 18  |

# 1. Acessando a FAINAM VIRTUAL

- Abra o navegador de internet
- Digite o endereço: ead.fainam.edu.br
- Clique em Acessar (Figura 1)

| FAINAM VIRTUAL ×            |                           |                         |                    |                      |                           |
|-----------------------------|---------------------------|-------------------------|--------------------|----------------------|---------------------------|
| ← → C 1 Nao segure   ead.ta | ainam.edu.br              |                         |                    |                      | Acessar                   |
| FAcu<br>INte                | ldade<br>rração<br>ricana |                         |                    |                      | Rev Sociair<br>F O        |
| Categorias de C             | Cursos                    |                         | •                  |                      |                           |
| 2019/1                      | Atividade<br>Complementar | Canal do<br>Coordenador | Canal do Professor | Disciplinas de Apoio | Estágio<br>Supervisionado |
|                             |                           | F                       | FIGURA 1           |                      |                           |

- Digite a "Identificação de usuário" "RA" (Figura 2)
- Digite a "Senha" Senha Inicial "123"
- Clique no botão "Acessar"

| <ul> <li>(a) FAINAM VIRTUAL: Acesso ao site x</li> <li>←</li> <li>←</li> <li>→</li> <li>C</li> <li>(D) Não seguro   ead.fainam.edu.br/login/index.php</li> </ul>                                                                 | ☆ 🗷 🛞   😝 :          |
|----------------------------------------------------------------------------------------------------|----------------------|
| FAINAM VIRTUAL                                                                                                    |                      |
| FAculdade<br>INteração<br>AMericana                                                                                                    | Redes Sociais<br>f O |
| Acessar<br>Identificação de usuário<br>Senha<br>Centorar identificação de usuário<br>Centorar identificação de usuário<br>Centorar<br>Esqueceu o seu usuário ou senha?<br>O uso de Cookies deve ser permitido no seu navegador ? |                      |
|                                                                                                    |                      |

FIGURA 2

- Caso o usuário não se lembre da senha:
- Clique em "Esqueceu o seu usuário ou senha?" (Figura 3)

| (a) FAINAM VIRTUAL: Acesso ao site x +                  |                      |
|---------------------------------------------------------|----------------------|
| ← → C (① Não seguro   ead.fainam.edu.br/login/index.php | ☆ 🗾 🕅 🛛 😣 🗄          |
| FAINAM VIRTUAL                                          |                      |
| FAculdade<br>INteração<br>AMericana                     | Redes Sociais<br>f 📀 |
| Acessar                                                 |                      |
| Identificação de usuário Senha                          |                      |
| Lembrar identificação de usuário     Acessar            |                      |
| Esqueceu o seu usuário ou senha?                        |                      |
| O uso de Cookies deve ser permitudo no seu navegador 💿  |                      |
|                                                         |                      |
| FIGURA 3                                                |                      |

• Digite o RA no campo "Identificação de usuário" e clique em "buscar" (Figura 4)

| Senha esquecida × +                                                                                                    |                                                                                                    |
|----------------------------------------------------------------------------------------------------|----------------------------------------------------------------------------------------------------|
| ← → C ③ Não seguro   ead.fainam.edu.br/login/forgot_password                                                                                                    | hp 🖈 📕 🛞 i 😝 :                                                                                                    |
| FAINAM VIRTUAL                                                                                                    | +) Acessar                                                                                                    |
| AMericana                                                                                                    |                                                                                                    |
| Página inicial 🌒 Acessar 🕤 Senha esquecida                                                                                                    |                                                                                                    |
| Para redefinir sua s<br>banco de dados, un<br>restabelecer seu aco<br>Buscar por identificação de usuário<br>Identificação de usuário<br>Buscar<br>Buscar pelo endereço de email | nha, preencha seu usuário ou seu email abaixo. Se sua conta for encontrada no<br>manifesci enviado para seu endereço de email, com as instruções sobre como<br>so. |
| Endereço de email                                                                                                    |                                                                                                    |
|                                                                                                    | FIGURA 4                                                                                                    |

• Para continuar basta clicar no botão "Continuar", será enviado um e-mail para o usuário com os procedimentos para alteração da senha. (Figura 5)

| Senha esquecida × +                                                                                                    |                      |
|----------------------------------------------------------------------------------------------------|----------------------|
| ← → C ③ Não seguro   ead.fainam.edu.br/login/forgot_password.php                                                                               | ☆ 🗷 🕅 \varTheta      |
| FAINAM VIRTUAL                                                                                                    | +) Acessar           |
| FAculdade<br>INteração<br>AMericana                                                                                                    | Redes Sociais<br>f O |
| Página inicial 🕥 Acessar 🕥 Senha esquecida                                                                                                    |                      |
| Se o usuário e o email estiverem corretos um email deve ter sido enviado a você.                                                               |                      |
| Este email contêm fâceis instruções para confirmar e completar a alteração de senha. Em caso de dificuldades, contate o administrador do site. |                      |
|                                                                                                    |                      |
|                                                                                                    |                      |
|                                                                                                    |                      |
| FAINAM - Faculdade Interação Americana                                                                                                    |                      |
| Avenida Lucas Nogueira Garcêz, 452 - Centro - São Bernardo do Campo - SP<br>Telefone: (11) 4126-7777 / fainam@fainam.edu.br                    |                      |
| Obter o aplicativo para dispositivos móveis                                                                                                    |                      |
| FIGURA 5                                                                                                    |                      |

### 2. Acessando os cursos

- Clique na disciplina desejada (Figura 6)
- Para retornar a tela "Meus Cursos", clique sobre o logo em qualquer página

| GAINAM VIRTUAL × +                                                                                                    |                                                                                                    |
|----------------------------------------------------------------------------------------------------|----------------------------------------------------------------------------------------------------|
| ← → C (① Não seguro   ead.fainam.edu.br                                                                                                    | ☆ 💹 🛞 🛛 😁 🗄                                                                                                    |
| FAINAM VIRTUAL 🚔 Cursos 🕨                                                                                                    | <u>به المحمد المحمد المحمد المحمد المحمد المحمد المحمد المحمد المحمد المحمد المحمد المحمد المحمد المحمد المحمد ا</u> |
| FAculdade<br>INteração<br>AMericana                                                                                                    | Redes Sociais<br>f O                                                                                                 |
| Meus cursos<br>D AD-132 - Comportamento Organizacional e Liderança<br>Professor: Dilma Ferreira Corrêa Martinelli Ramos<br>Coordenador: Roberto Kupper Jorge<br>Coordenador: Aparecido Marani |                                                                                                    |
| <b>D</b> AD-155 - Governança Corporativa e Compliance<br>Professor: Roberto Kupper Jorge<br>Coordenador: Aparecido Marani                                                                     |                                                                                                    |
| Image: TI-107 - Auditoria de Sistemas         Professor: Roberto Henrique Sousa         Coordenador: Aparecido Marani                                                                         |                                                                                                    |
| Todos os cursos                                                                                                    |                                                                                                    |
| FIGURA 6                                                                                                    |                                                                                                    |

- Neste momento é apresentado o conteúdo do curso, da seguinte maneira: (Figura 7)

   O conteúdo do curso é divido em semanas
  - Cada semana é separada por retângulos e com o respectivo intervalo de dias

| AINAM VIRTUAL 🚔 Cursos 🕨 🥔 Neste curso 🕨 😤 Participa                                                                                            | antes >           | ۹ | 🔺 🗭 📃 🕨                                 |
|----------------------------------------------------------------------------------------------------|-------------------|---|-----------------------------------------|
| àgina inicial 🕥 Meus cursos 🕥 AD-132 20182                                                                                                    |                   |   |                                         |
| AD-132 - Comportamento                                                                                                    | PARTICIPANTES     | Θ | ♀ PESQUISAR NOS □                       |
| Organizacional e Liderança                                                                                                    | Participantes     |   | FÓRUNS                                  |
|                                                                                                    | ATIVIDADES        | Θ | Pesquisa Avançada (?)                   |
| Geral                                                                                                    | Fóruns            |   |                                         |
| Forum de notícias                                                                                                    | la Tarefas        |   | 📢 ÚLTIMOS AVISOS 🛛 🕀                    |
| Iniciando a disciplina: Comportamento Organizacional e Liderança                                                                                |                   |   | (Nenhum aviso publicado.)               |
|                                                                                                    |                   |   | PRÓXIMOS EVENTOS 🛛                      |
| 17 agosto - 23 agosto                                                                                                    |                   |   | Não há nenhum evento próximo            |
| Olá, pessoal!!!                                                                                                    |                   |   | Ir para o calendário                    |
| Vamos estudar e abordar a UP- Comportamento Organizacional e Lideranç;<br>primeiro momento leiam com atenção a apresentação em slides do progra | a. Neste<br>ma de |   |                                         |
| disciplina que contempla além do conteúdo, metodologia e avaliação, o nos<br>contrato pedagógico.                                               | \$\$0             |   | Atividade desde sexta 25 Jan 2010 09:06 |
| Qualquer dúvida, escreva no fórum de dúvidas                                                                                                    |                   |   | Relatório completo da atividade recente |
| Até breve.                                                                                                    |                   |   | Nenhuma atividade recente               |

• A Semana atual é destacada das demais por uma borda (Figura 8)

| FAINAM VIRTUAL 🖹 Cursos 🕨 🖻 Neste curso 🕨 | 嶜 Participantes 🕨 |     | ٥ | • | ж | • • • |   |
|-------------------------------------------|-------------------|-----|---|---|---|-------|---|
| Atividades                                |                   |     |   |   |   |       |   |
| Envio de tarefa - Teste                   |                   | /   |   |   |   |       |   |
| 25 janeiro - 31 janeiro                   |                   | 🖌 👘 |   |   |   |       |   |
| Texto com o conteúdo da aula.             |                   |     |   |   |   |       |   |
| 🔄 ARQUIVOS - Apostila EAD                 |                   |     |   |   |   |       |   |
| ARQUIVOS - Apostila EAD - PDF             |                   |     |   |   |   |       |   |
| Atividades                                |                   |     |   |   |   |       |   |
| Fórum - EAD                               |                   |     |   |   |   |       |   |
|                                           |                   | J   |   |   |   |       |   |
| 1 fevereiro - 7 fevereiro                 |                   |     |   |   |   |       |   |
| Texto com o conteúdo da aula.             |                   |     |   |   |   |       | 1 |
|                                           |                   |     |   |   |   |       |   |

#### 4. Enviando mensagens

- Para enviar uma mensagem para o Professor ou para o Coordenador, deve-se seguir os seguintes passos:
  - Clicar no nome do Professor/Coordenador (Figura 9)

|                                                                                                    | ¥ 🛛 🕅              |
|----------------------------------------------------------------------------------------------------|--------------------|
| FAINAM VIRTUAL = Cursos                                                                                                    | Redes Sociais<br>f |
| Meus cursos<br>DAD-132 - Comportamento Organizacional e Liderança<br>Professor: Dilma Ferreira Corrèa Martinelli Ramos<br>Coordenador: Roberto Kupper Jorge |                    |
| Coordenador: Aparecido Marani<br>DAD-155 - Governança Corporativa e Compliance<br>Professor: Roberto Kupper Jorge<br>Coordenador: Aparecido Marani          |                    |
| DTI-107 - Auditoria de Sistemas<br>Professor: Roberto Henrique Sousa                                                                                        |                    |

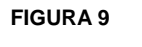

 Será exibido o perfil do Professor/Coordenador, clicar no botão "Mensagem" (Figura 10)

| C 🛈 Não seguro   ead.fainam.edu.br/user/profile.php?id=6                                                                                                    | ☆ 📕 🕅                                                                                                    |
|----------------------------------------------------------------------------------------------------|----------------------------------------------------------------------------------------------------|
| FAINAM VIRTUAL 🚔 Cursos 🕨                                                                                                    | A 🗩 🔲                                                                                                    |
| FAculdade<br>INteração<br>AMericana                                                                                                    | Redes Sociais<br>f 📀                                                                                                    |
| Página inicial 🕥 Usuários 🔊                                                                                                    |                                                                                                    |
| Antensagetin Terroritoniai aus contatos                                                                                                    |                                                                                                    |
| Detalhes do usuário Misceli                                                                                                    | nea                                                                                                    |
| Detalhes do usuário         Miscelá           Endereço de email         Ver todas                                                                                                    | nea<br>os posts do blog                                                                                                    |
| Detalhes do usuário         Miscelá           Endereço de email         Ver todas                                                                                                    | <b>nea</b><br>65 posts do blog<br>5 do fõrum                                                                                                    |
| Detalhes do usuário<br>Endereço de email<br>País                                                                                                    | <b>Dea</b><br>19 posts do blog<br>5 do fórum<br>6 do fórum                                                                                                    |
| Detalhes do usuário<br>Endereço de email<br>País<br>Brasil<br>Ativida                                                                                                    | nea<br>os posts do blog<br>s do fórum<br>s do fórum<br>de de login                                                                                                  |
| Detalhes do usuário     Misceli       Endereço de email     Ver todas       País     Discussó       Brasil     Ativida       Detalhes do curso     Primeiro                                                                                                    | nea<br>s posts do blog<br>s do forum<br>de de login<br>accesso ao site<br>24 Fer: 2014, 19:08. (d. anns 338 dias.)                                                  |
| Detalhes do usuário     Misceli       Endereço de email     Ver todas       País     Brasil       Detalhes do curso     Primeiro segunda       Cursos inscritos     Primeiro segunda                                                                                                    | nea<br>s posts do blog<br>s do forum<br>do forum<br>de de login<br>accesso ao site<br>24 Fev 2014, 19:08 (4 anos 338 dias)                                          |
| Detalhes do usuário       Misceli         Endereço de email       Ver todas         País       Brasil         Detalhes do curso       Ativida         Cursos inscritos       AD-132 - Comportamento Organizacional e Liderança                                                                      | nea<br>s posts do blog<br>s do forum<br>de de login<br>accesso ao site<br>24 Fev 2014, 19:08 (4 anos 338 dias)<br>esso ao site                                      |
| Detalhes do usuário       Misceli         Endereço de email       Ver todas         País       Brasil         Detalhes do curso       Ativida         Cursos inscritos       AD-132 - Comportamento Organizacional e Liderança         AD-155 - Governança Corporativa e Compliance       terça, 11 | nea<br>s posts do blog<br>s do forum<br>de de login<br>accesso ao site<br>24 Fev 2014, 19:08 (4 anos 338 dias)<br>esso ao site<br>Dez 2018, 08:54 (48 dias 5 horas) |

- $\circ$   $\,$  Na Figura 11 São apresentados os seguintes itens:
  - Item 1: Todo o histórico de mensagens trocadas com o usuário
    Item 2: Campo destinado à digitação da mensagem

  - Item 3: Botão para envio da mensagem •
- O usuário irá visualizar a mensagem assim que acessar o ambiente e também receberá uma mensagem através do e-mail cadastrado no EAD

| Mensagens: × +                                                                                                    |                         |     |                      |
|----------------------------------------------------------------------------------------------------|-------------------------|-----|----------------------|
| $\leftrightarrow$ $\rightarrow$ C (i) Não seguro   ead.fainam.edu.br/message/                                                                                                    | index.php?id=3          |     | ☆ 💹 🕅 🛛 😣 🗄          |
| FAINAM VIRTUAL 🚔 Cursos 🕨                                                                                                    |                         | A 🗩 | •                    |
| FAculdade<br>INteração<br>AMericana                                                                                                    | Mensagens               |     | Redes Sociais<br>f 📀 |
| Página inicial 🜒 Painel 🕥 Mensagens                                                                                                    |                         |     |                      |
| Mensagens                                                                                                    | 1                       |     |                      |
| FAINAM - Faculdade Interação America<br>Avenida Lucas Nogueira Garcêz, 452 - Centro - São Ben<br>Telefone: (11) 4126-7777 / fainam@fainam.edu br<br>Obter o aplicativo para dispositivos móveis | Escrever uma mensagem 2 |     |                      |
|                                                                                                    | FIGURA 1                | 1   |                      |

## 5. Recebendo mensagens

- Para ler uma mensagem, deve-se seguir os seguintes passos:
  - É mostrado um alerta na parte superior direita sinalizando que o usuário tem uma nova mensagem, para abrir a mensagem basta clicar na figura do alerta (Figura 12)

| FAINAM VIRTUAL 🚔 Cursos 🕨                                                                                             |                      |
|----------------------------------------------------------------------------------------------------|----------------------|
| FAculdade<br>INteração<br>AMericana                                                                                   | Redes Sociais<br>f O |
| Meus cursos                                                                                                    |                      |
| Protessor. Dima Ferteira Correa Martíneni Kamos<br>Coordenador: Roberto Kupper Jorge<br>Coordenador: Aparecido Marani |                      |
| 🖽 AD-155 - Governança Corporativa e Compliance                                                                        |                      |
| Professor: Roberto Kupper Jorge<br>Coordenador: Aparecido Marani                                                      |                      |
|                                                                                                    |                      |
| III TI-107 - Auditoria de Sistemas                                                                                    |                      |

- Neste momento é apresentado todo o histórico de mensagens (Figura 13)
- A nova mensagem é apresentada com um alerta à direita (e o usuário também receberá uma cópia da mensagem através do e-mail cadastrado no EAD)

| FAINAM VIRTUAL × +                                                                                                    |                                                                               |                      |
|----------------------------------------------------------------------------------------------------|-------------------------------------------------------------------------------|----------------------|
| → C ③ Não seguro   ead.fainam.edu.br                                                                                     |                                                                               | ☆ 🗷 🕅 🛛 🛛            |
| FAINAM VIRTUAL 🛛 🚔 Cursos 🕨                                                                                              | 4 🗩                                                                           | •• 📃 📭               |
| FAculdade<br>INteração<br>AMericana                                                                                      | Mensagens                                                                     | Redes Sociais<br>f @ |
| Meus cursos                                                                                                    | Favoritos (0)     Grupo (0)     • Grupo (5)                                   |                      |
| Professor: Dilma Ferreira s'orrèa Martinelli Ramo<br>Coordenador: Roberto Kuyper Jorge<br>Coordenador: Aparecido N stani | Teste de envio de mensagens.                                                  |                      |
| DAD-155 - Governança C<br>Professor: Roberto Kupper Jorg<br>Coordenador: Aparecido Marani                                | 0 OLÁ pessoall!!! RELEMBRANDO!!!! Atentem para entrega das tarefas/ativid     |                      |
| TI-107 - Auditoria de Si<br>Professor: Roberto Henrique Sousa<br>Coordenador: Aparecido Marani                           | Caros Alunos, bom dia! Informo que nesta semana, de 1 a 5/10, o Professor Cás |                      |
| (II) TI-000 - TI                                                                                                    | FIGURA 13                                                                     |                      |

# 6. Alterando o Perfil

- Para alterar o perfil, o aluno deve navegar pelos seguintes itens (Figura 14):
   Mantenha o mouse sobre o item "RA Nome" na parte superior
  - - Descer para o item "Preferências"
       Clicar sobre o item "Modificar perfil"

| AINAM VIRTUAL 🚔 Cursos 🕨                                                                                                |                                                                                                | RA - Nome                                                                                        |
|----------------------------------------------------------------------------------------------------|------------------------------------------------------------------------------------------------|--------------------------------------------------------------------------------------------------|
| FAculdade<br>INteração<br>AMericana                                                                                     | <ul> <li>Usuário</li> <li>Modificar perfil</li> <li>Mudar a senha</li> <li>Mensagem</li> </ul> | RA - Nome<br>Preferencias<br>Calendario<br>Mensagens<br>Arguivos pessoais<br>Uraneareur do finum |
| Meus cursos<br>DAD-132 - Comportamento Organizacional e Liderança                                                       |                                                                                                | ■ Tópicos<br>■ Minhas notas<br>• Sair                                                            |
| Professor: Dilma Ferreira Corrèa Martinelli Ramos<br>Coordenador: Roberto Kupper Jorge<br>Coordenador: Aparecido Marani |                                                                                                |                                                                                                  |
| Professor: Roberto Kupper Jorge                                                                                         |                                                                                                |                                                                                                  |
| Coordenador: Aparecido Marani                                                                                           |                                                                                                |                                                                                                  |

- Principais itens do Perfil (Figura 15):
  - o Nome
  - $\circ$  Sobrenome
  - Endereço de e-mail
  - Cidade / Município
  - o País
  - Descrição (Campo destinado para se colocar uma apresentação sobre o usuário)
  - Imagem do usuário. Para definir uma imagem, deve-se seguir os seguintes passos:
    - Clique no ícone "Adicionar arquivo" (Figura 15)

| C Wao seguro   ead.tainam.edu.br/user/edit | pripano-orrest                                        |                               | × 🔺 🕅                            |
|--------------------------------------------|-------------------------------------------------------|-------------------------------|----------------------------------|
| FAINAM VIRTUAL 🚔 Cursos 🕨                  |                                                       | 0 🔺 🗩 🔝                       | ,                                |
|                                            |                                                       |                               |                                  |
|                                            |                                                       |                               |                                  |
| <ul> <li>Imagem do usuário</li> </ul>      |                                                       |                               |                                  |
| Imagem atual Nenhum                        |                                                       |                               |                                  |
| Nova imagem 💿                              |                                                       | Tamanho máximo para novos are | uivos: 10Mb, máximo de anexos: 1 |
|                                            |                                                       |                               |                                  |
|                                            | quivos                                                |                               |                                  |
|                                            |                                                       |                               |                                  |
|                                            |                                                       |                               |                                  |
|                                            | Você pode arrastar e soltar arquir                    | vos aqui para adicioná-los.   |                                  |
| <br>Tigo da                                |                                                       |                               |                                  |
| Arquivos                                   | de imagem usados na Web .eif.ipe.ipeg.ipg.png.svg.svg |                               |                                  |
| Descrição da imagem                        |                                                       |                               |                                  |
|                                            |                                                       |                               |                                  |
| <ul> <li>Nomes adicionais</li> </ul>       | Atualizar perfil Cancelar                             |                               |                                  |
|                                            |                                                       |                               |                                  |

• Clique no link "Enviar um arquivo" (Figura 16)

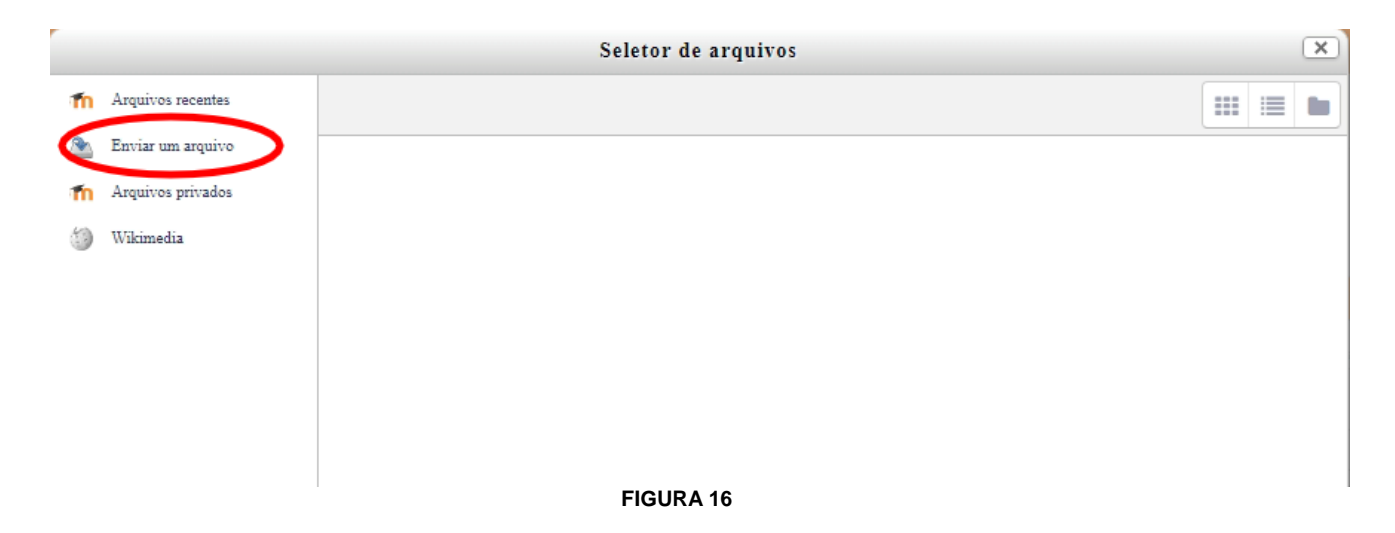

Clique no botão "Escolher arquivo" (Figura 17)

|   |                   | Seletor de arquivos                               | ( | × |
|---|-------------------|---------------------------------------------------|---|---|
| m | Arquivos recentes |                                                   |   |   |
|   | Enviar um arquivo |                                                   |   | _ |
| m | Arquivos privados |                                                   |   |   |
| 6 | Wikimedia         | Anexo Escolher arquivo Nenhum arquivo selecionado | > |   |
|   |                   | Salvar como                                       |   |   |
|   |                   | Autor                                             |   |   |
|   |                   | Escolha a licença Todos os direitos reservados 🔹  |   |   |
|   |                   | Enviar este arquivo                               |   |   |
|   |                   | FIGURA 17                                         |   |   |

• Localize o arquivo no seu computador e clique em abrir (Figura 18)

| ¢                                                                                                    | Abri                   | r   |                   | ×         |
|----------------------------------------------------------------------------------------------------|------------------------|-----|-------------------|-----------|
|                                                                                                    | u computador 🕨 Imagens | ~ ¢ | Pesquisar Imagens | Q         |
| Organizar 👻 Nova past                                                                                                    | a                      |     | <b></b>           |           |
| <ul> <li>Downloads</li> <li>Locais recentes</li> <li>Grupo doméstico</li> <li>Meu computador</li> <li>Área de Trabalho</li> <li>Documentos</li> <li>Downloads</li> <li>Imagens</li> <li>Músicas</li> <li>Vídeos</li> <li>Windows8_OS (C</li> </ul> | LOGO                   |     |                   |           |
| Nome:                                                                                                    | LOGO                   | ~   | Todos os arquivos | ~         |
|                                                                                                    |                        |     | Abrir             | Cancelar: |
|                                                                                                    | FIGURA 1               | 8   |                   |           |

- Verifique se o nome do arquivo selecionado aparece no item 1 (Figura 19)
   Clique no botão "Enviar este arquivo" item 2 (Figura 19)

|                                                          | Seletor de arquivos                              | × |
|----------------------------------------------------------|--------------------------------------------------|---|
| n Arquivos recentes                                      |                                                  |   |
| 🏊 Enviar um arquivo                                      |                                                  |   |
| 🏊 🛛 Utilizar uma URL                                     |                                                  |   |
| <ul> <li>Arquivos privados</li> <li>Wikimedia</li> </ul> | 1 Anexo Escolher arquivo LOGO.png<br>Salvar como |   |
|                                                          | Autor                                            |   |
|                                                          | Escolha a licença Todos os direitos reservados 🔹 |   |
|                                                          | 2 Enviar este arquivo                            |   |
|                                                          |                                                  |   |
| L                                                        | Atualizar perfil Cancelar                        |   |
|                                                          | FIGURA 19                                        |   |

• Para salvar, clique no botão "Atualizar perfil"

### 7. Interagindo com o curso

O conteúdo de um curso pode ser preparado utilizando vários recursos, abaixo citaremos alguns:

• Texto/Imagem:

O Professor coloca o conteúdo diretamente no bloco da semana (Figura 20)

| FAIIVAIVI V                              |                                                                                                    | - Neste curso                                                                        | rancipantes •                                                                                                    |   | • • |  |   |
|------------------------------------------|----------------------------------------------------------------------------------------------------|--------------------------------------------------------------------------------------|----------------------------------------------------------------------------------------------------|---|-----|--|---|
| 24 ago                                   | sto - 30 agosto                                                                                                    |                                                                                      |                                                                                                    |   |     |  |   |
| Olá pe:                                  | ssoal,                                                                                                    |                                                                                      |                                                                                                    |   |     |  |   |
| Nesta a<br>organiz                       | tividade estudaremos o conce<br>racionais, responsáveis pelo co                                                                   | ito de comportament<br>omportamento da em                                            | o organizacional e as estruturas<br>presa.                                                                                    |   |     |  |   |
| O capit<br>exempl<br>semana              | tulo 3, do livro "Mudanças org<br>lares na biblioteca), ajuda a ese                                                               | anizacionais", de Má<br>clarecer os slides ane                                       | rcia Regina Banov (há vários<br>xados e realizar a tarefa da                                                                  |   |     |  |   |
| Assista<br>as nece<br>materia<br>na vésp | ao link do vídeo "Monstros S<br>sisidades de mudanças para se<br>al da semana enriquecerá o seu<br>pera de prova. Nosso diferenci | A Comportamento<br>adequar a novos con<br>conhecimento e aju-<br>al é o conhecimento | o Organizacional" que retrata<br>textos. Abri Sua dedicação ao<br>fará não acumular conteúdos<br>e a ele devemos nos dedicar. |   |     |  |   |
| Seguer                                   | n outras referências bibliográf                                                                                                   | icas:                                                                                |                                                                                                    |   |     |  |   |
|                                          |                                                                                                    |                                                                                      |                                                                                                    |   |     |  |   |
| BÁSI                                     | CA:                                                                                                    |                                                                                      | COMPLEMENTAR:                                                                                                    |   |     |  |   |
| ROBI<br>Organ                            | BINS, Stephen P. Comport<br>nizacional. São Paulo: Pea                                                                            | tamento<br>arson, 2010.                                                              | BANOV, Márcia Regina. Muc<br>perfil da empresa e do colabor                                                                   |   |     |  |   |
| MOR<br>São F                             | GAN, Gareth. Imagens da<br>Paulo: Atlas, 1996                                                                                     | i organização.                                                                       | VECCHIO, Robert P. Compor<br>São Paulo: Cengage Learning                                                                      | • |     |  |   |
| Bons e                                   | studos!!!                                                                                                    |                                                                                      | <u> </u>                                                                                                    |   |     |  |   |
| Ate bre                                  | eve.                                                                                                    |                                                                                      |                                                                                                    |   |     |  |   |
|                                          |                                                                                                    |                                                                                      |                                                                                                    |   |     |  | 1 |

• Download de arquivos:

O Professor pode disponibilizar vários tipos de arquivos para download, disponibilizando o link dentro da semana (Figura 21)

| FAINAW VINICAL                                                                                                    | ursos 🕨 🧧 Neste curso 🕨                                                                                                    | Participantes                                                      | © 🔔 |  |
|----------------------------------------------------------------------------------------------------|----------------------------------------------------------------------------------------------------|--------------------------------------------------------------------|-----|--|
| Fórum de Dúvidas e Info                                                                                                  | organizacional e Estruturas Organ<br>mações desta semana.                                                                          | nzacionais                                                         |     |  |
|                                                                                                    |                                                                                                    |                                                                    |     |  |
| 31 agosto - 6 setem                                                                                                    | bro                                                                                                    |                                                                    |     |  |
| Olá Pessoal!!!                                                                                                    |                                                                                                    |                                                                    |     |  |
| Vamos dar continuidade aos s                                                                                             | ossos estudos.                                                                                                    |                                                                    |     |  |
| Após termos estudado o que<br>organizacionais, onde tivemo<br>organizacionais, seus compor<br>cultura de uma empresa.    | comportamento organizacional e<br>a oportunidade de ver a definiçã<br>entes e os tipos de estruturas, van                          | e estruturas<br>o de estruturas<br>10s agora estudar a             |     |  |
| A cultura organizacional é im<br>determinada empresa, pois el<br>como devemos nos comporta                               | prescindível para que possamos a<br>é a identidade da empresa, apont<br>dentro de uma determinada empr                             | tuar e gerenciar uma<br>ta como as pessoas são e<br>resa.          |     |  |
| Uma avenida pode ter mais d<br>empresas diferentes, embora<br>atividades, pois comportam d<br>empresa, que chamamos de c | 10 escritórios de contabilidade e<br>ejam do mesmo setor da economi<br>ferentes maneiras de ser que gera<br>ultura organizacional. | com certeza são 10<br>ia, do mesmo ramo de<br>m o comportamento da |     |  |
| Ao ler os slides e o texto dest<br>empresa em que você trabalh                                                           | a unidade, você poderá avaliar o ti                                                                                                | ipo de cultura que há na                                           |     |  |
| Bons actudos a stá s próxims                                                                                             | semana.                                                                                                    |                                                                    |     |  |

• URL (link para outro site ou conteúdo):

O Professor pode disponibilizar um conteúdo da INTERNET, externo ao EAD, inserindo diretamente um link para esse material na semana (esse conteúdo pode ser: site, vídeo, arquivo, música, imagem, etc.) (Figura 22)

| INAM VIRTUAL 🚔 Cursos 🕨 🥔 Neste curso 🕨 👹 Participantes 🕨                                                                                                    |       | © 🔺 - | • |
|----------------------------------------------------------------------------------------------------|-------|-------|---|
|                                                                                                    |       |       |   |
| setembro - 13 setembro                                                                                                    |       |       |   |
| Olá Pessoal!!!                                                                                                    |       |       |   |
| Vamos aumentando o nosso conhecimento sobre o comportamento organizacional.                                                                                                    |       |       |   |
| Tivemos a oportunidade de estudar o comportamento da empresa, por meio de sua<br>estrutura e cultura organizacional. Agora vamos estudar o comportamento dos grupos,<br>dos times e das equipes de trabalho.                                                                          |       |       |   |
| Podemos mensurar os relacionamentos dos grupos, bem como a sua motivação e<br>produtividade por meio da Sociometria. Coloquei um video a respeito sobre uma das<br>aplicações da sociometria que é a análise sociométrica, que nos mostra os tipos de<br>relacionamentos de um grupo. |       |       |   |
| Coloquei também um vídeo sobre o trabalho em equipe, uma charge, além dos slídes.                                                                                                    |       |       |   |
| Caprichem no estudo e qualquer dúvida, enviar mensagem pelo Fórum de Dúvidas.                                                                                                    |       |       |   |
| Até o próximo módulo.                                                                                                    |       |       |   |
| 1 Grupos e Equipes de Trabalho                                                                                                    |       |       |   |
| Trabalho em Equipe e o valor de cada membro da organização                                                                                                    |       |       |   |
|                                                                                                    |       |       |   |
| 🖬 Forum de Duvidas e Assuntos desta semana                                                                                                    |       |       |   |
|                                                                                                    |       |       |   |
| FIGUR                                                                                                    | RA 22 |       |   |

### 8. Interagindo com atividades - Fórum

É uma atividade de discussão. O fórum tem diversos tipos de estrutura, as mensagens podem incluir anexos.

Os participantes do fórum tem a opção de receber cópias das novas mensagens via e-mail (assinatura).

Para utilizar o recurso fórum deve-se:

• Clicar no link "com o nome do Fórum" (Figura 23)

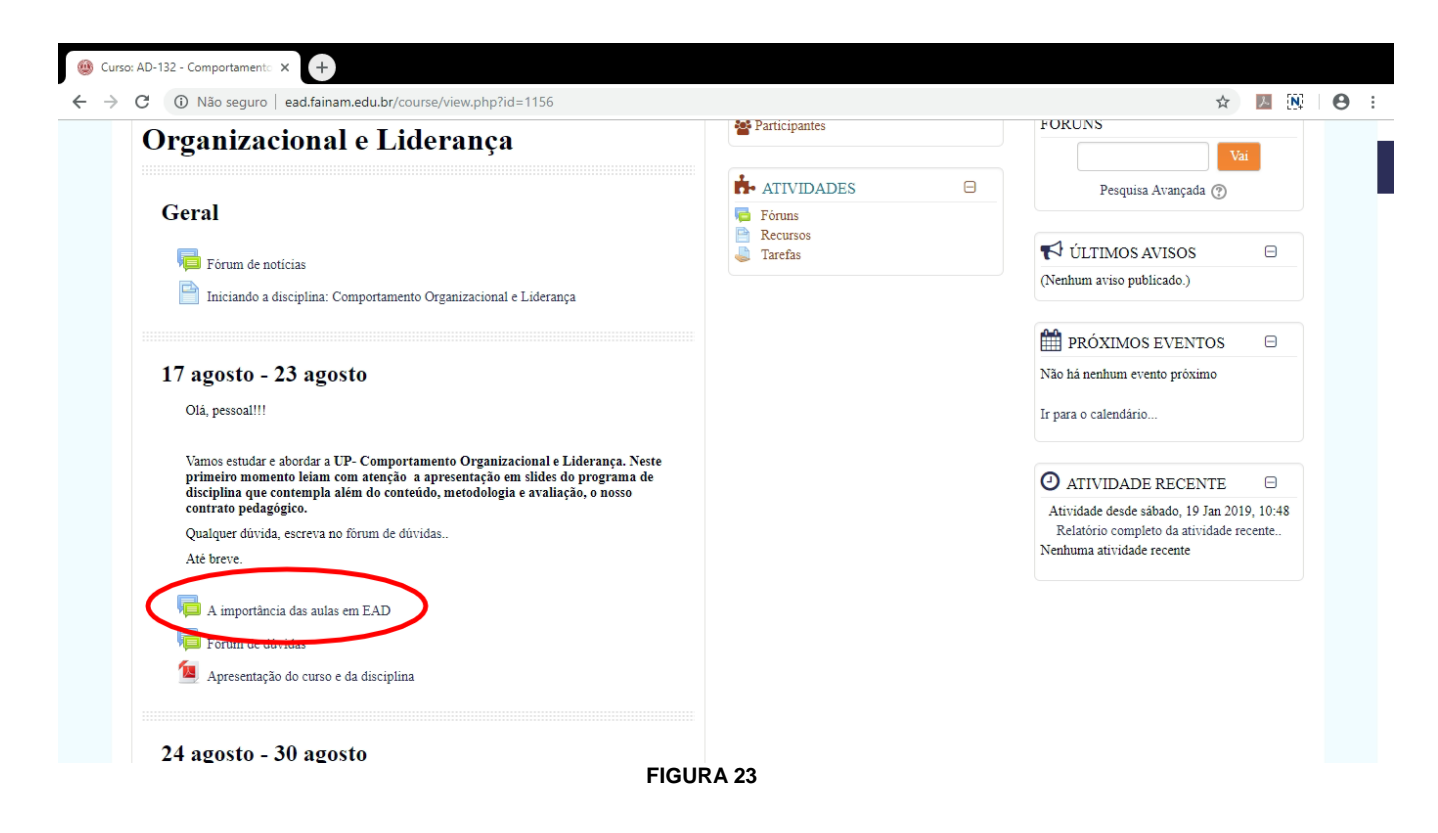

- Verificar o que se pede Fórum
- Clique no link "Responder" (Figura 24)

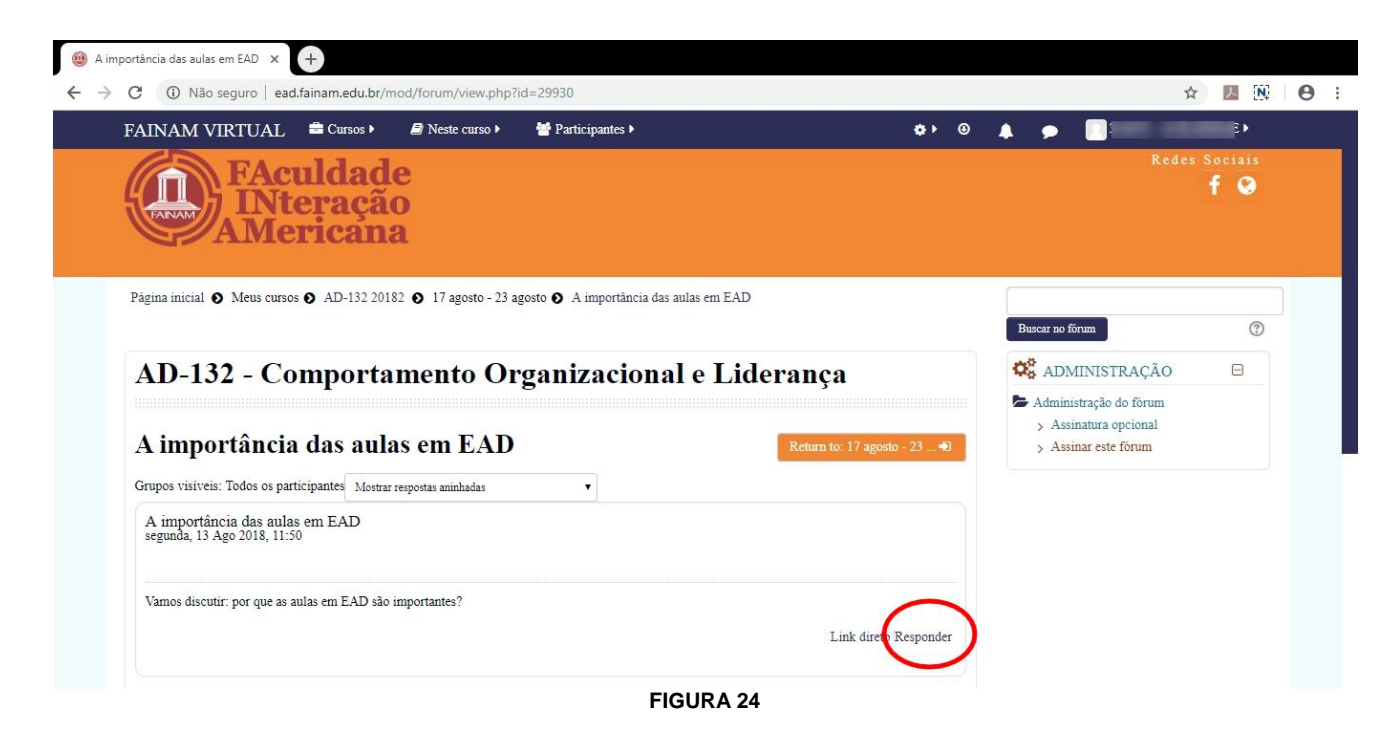

• A resposta deve ser digitada no campo "Mensagem" (Figura 25)

| AD-132 20182: A importância da: × +   |                                            |                                            |           |
|---------------------------------------|--------------------------------------------|--------------------------------------------|-----------|
| ← → C ① Não seguro   ead.fainam.edu.b | /mod/forum/post.php?reply=10879#mformforum |                                            | ☆ 🛛 🕅 🛛 🕄 |
| FAINAM VIRTUAL 🚔 Cursos 🕨             | Neste curso                                |                                            |           |
| • A sua resposta                      |                                            |                                            |           |
| Assunto                               | ree. A importância das aulas em EAD        |                                            |           |
| Mensagem ()                           | 1 i • B I 🗄 🗄 % 🖏 🖬                        | · · · ·                                    |           |
| (                                     | Teste Resposta Fórum                       |                                            |           |
|                                       |                                            |                                            |           |
|                                       |                                            |                                            |           |
|                                       |                                            |                                            |           |
|                                       |                                            |                                            |           |
|                                       |                                            |                                            |           |
|                                       |                                            |                                            |           |
| Assinatura de discussão               | ×                                          |                                            | _         |
| Anexo 🕐                               | Tamanho máximo para s                      | novos arquivos: 500Kb, máximo de anexos: 9 | ~         |
|                                       |                                            |                                            |           |
|                                       | FIGURA 25                                  |                                            |           |

- Em seguida ir até o final da página e clicar em "Enviar mensagem ao Fórum" (Figura 26)
- Aviso:
  - Ao enviar a mensagem todos os assinantes do fórum recebem uma cópia do conteúdo via e-mail
  - Após postar a mensagem o usuário tem 30 minutos para poder modificar o conteúdo, depois disso o conteúdo não poderá ser alterado

|                                                                            | fainam.edu.br/n         | od/forum/post.php?reply=10879#mfor                                        | mforum                                    |                    |       | ☆ 🗾 | N |
|----------------------------------------------------------------------------|-------------------------|---------------------------------------------------------------------------|-------------------------------------------|--------------------|-------|-----|---|
| FAINAM VIRTUAL                                                             | 🖶 Cursos 🕨              | Neste curso                                                               | 14                                        | ٥                  | 🔺 🗩 🔲 |     |   |
|                                                                            |                         | Você pode arrantar                                                        | e soltar arquivos aqui para adicioná-los. |                    |       |     |   |
| <ul> <li>Marcadores</li> </ul>                                             | Grupo 7                 | odos os participantes                                                     |                                           |                    |       |     |   |
|                                                                            | Tags                    | iem seleção<br>Insira marcadores▼                                         |                                           |                    |       |     |   |
|                                                                            | (                       | Enviar mensagem ao forum C<br>ste formulário contêm campos obrigatórios s | ncelar                                    |                    |       |     |   |
| <ul> <li>Iniciando a disciplina: C</li> <li>Organizacional e Li</li> </ul> | omportamento<br>derança | Seguir para                                                               | •                                         | Fórum de dúvidas 🕨 |       |     |   |

**FIGURA 26** 

#### 9. Interagindo com atividades - Tarefa

O módulo de atividade "Tarefas" permite enviar o trabalho e fornecer notas e comentários. Os alunos podem apresentar qualquer conteúdo digital (arquivos), como documentos de texto, planilhas, imagens e outros.

Ao analisar os trabalhos, os professores podem deixar comentários de feedback e atribuir notas.

Para enviar a tarefa deve-se:

• Clicar sobre o link da tarefa desejada (Figura 27)

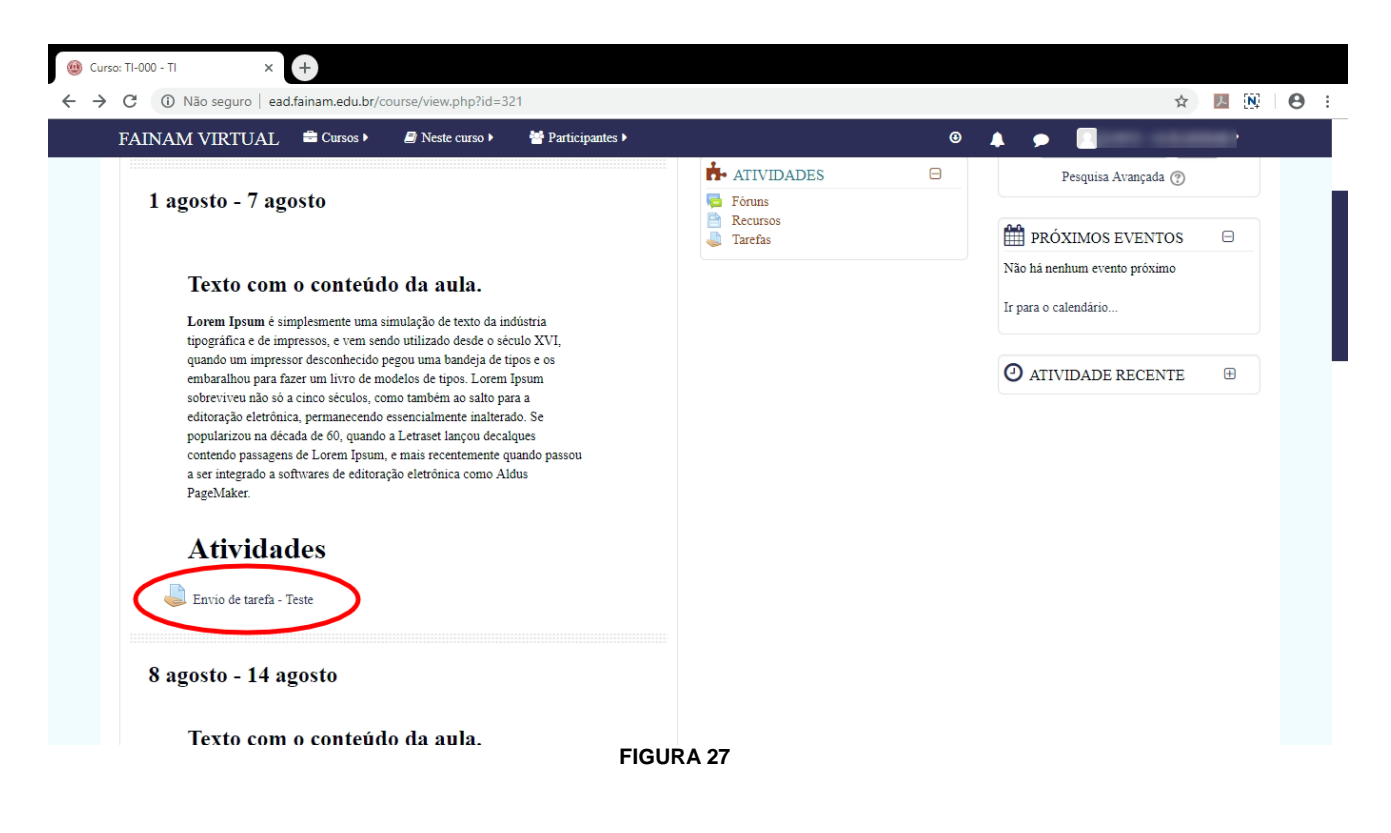

 A próxima tela, exibe informações sobre o envio, neste momento clique no botão "Adicionar Tarefa" (Figura 28)

| FAINAM VIRTUAL 🚔 Cursos               | 🕒 Neste curso 🕨 😁 Participantes 🕨           | © 🛕 🗩 | Sector Concernsor           |
|---------------------------------------|---------------------------------------------|-------|-----------------------------|
|                                       | Het                                         |       |                             |
| Página inicial 🜒 Meus cursos 🌒 TI 🌒 1 | agosto - 7 agosto 🜒 Envio de tarefa - Teste |       |                             |
| TI-000 - TI                           |                                             |       |                             |
| Envio de tarefa - Tes                 | te                                          | X     | eturn to: 1 agosto - 7 ag Đ |
| Status de envio                       |                                             |       |                             |
| Status de envio                       | Nenhuma tentativa                           |       |                             |
| Status da avaliação                   | Não há notas                                |       |                             |
| Última modificação                    |                                             |       |                             |
| Comentários ao envio                  | Comentários (0)                             |       |                             |
|                                       | Adicionar tarefa                            | >     |                             |
|                                       | Você ainda não fez nenhum envio.            |       |                             |

• Nesta tela vamos inserir o arquivo no EAD:

\* Lembrando que não basta somente adicionar o arquivo, temos que salvar a tarefa (Figura 34)

- \* E que o prazo para entrega é definido pelo professor
  - Clique no ícone do arquivo "Adicionar arquivo" (Figura 29)

| FAINAM VIRTUAL Cursos Neste curso .                         | Articipantes •                                             |                                                               |
|-------------------------------------------------------------|------------------------------------------------------------|---------------------------------------------------------------|
|                                                             |                                                            |                                                               |
| Dágina inicial O Maus cursos O TLO 1 agosto - 7 agosto O Fr | nuio de tarefa - Teste 🔿 Editar enviro                     |                                                               |
|                                                             |                                                            |                                                               |
| TI-000 - TI                                                 |                                                            |                                                               |
|                                                             |                                                            |                                                               |
| Envio de tarefa - Teste                                     |                                                            | Return to: 1 agosto - 7 ag Đ                                  |
| Envio de arquivos                                           |                                                            | Tamanho máximo para novos arquivos: 10Mb, máximo de anexos: 1 |
|                                                             |                                                            |                                                               |
| Argunos                                                     |                                                            |                                                               |
|                                                             |                                                            |                                                               |
|                                                             | ·                                                          |                                                               |
| L                                                           | Você pode arrastar e soltar arquivos aqui para adicioná-lo | 5.                                                            |
|                                                             |                                                            |                                                               |
|                                                             | Seguir para 🔻                                              | ARQUIVOS - Apostila EAD 🕨                                     |
|                                                             |                                                            |                                                               |

FIGURA 29

• Clique no link "Enviar um arquivo" (Figura 30)

|   |                   | Seletor de arquivos | ×     |
|---|-------------------|---------------------|-------|
| m | Arquivos recentes |                     |       |
| ۲ | Enviar um arquivo |                     | <br>_ |
| m | Arquivos privados |                     |       |
| ٢ | Wikimedia         |                     |       |
|   |                   |                     |       |
|   |                   |                     |       |
|   |                   |                     |       |
|   |                   |                     |       |
|   |                   |                     |       |
|   |                   | FIGURA 30           |       |

Clique no botão "Escolher arquivo" (Figura 31)

|   |                   | Seletor de arquivos                               | × |
|---|-------------------|---------------------------------------------------|---|
| m | Arquivos recentes |                                                   |   |
| 2 | Enviar um arquivo |                                                   |   |
| m | Arquivos privados |                                                   |   |
| 1 | Wikimedia         | Anexo Escolher arquivo Nenhum arquivo selecionado | > |
|   |                   | Salvar como                                       |   |
|   |                   | Autor                                             |   |
|   |                   | Escolha a licença Todos os direitos reservados 🔹  |   |
|   |                   | Enviar este arquivo                               |   |
|   |                   | FIGURA 31                                         |   |

• Localize o arquivo no seu computador e clique em abrir (Figura 32)

| •                                       | Abrir                               |     |                                                      | ×                 |
|-----------------------------------------|-------------------------------------|-----|------------------------------------------------------|-------------------|
| 🗲 🌛 🔻 🕇 📳 > Meu                         | ı computador → Documentos           | v ¢ | Pesquisar Docun                                      | nentos 🔎          |
| Organizar 👻 Nova pasta                  | 1                                   |     | Ē                                                    | ≡ ▼ 🔲 🔞           |
| ☆ Favoritos                             | Nome                                |     | Data de modificaç                                    | Тіро              |
| 💻 Área de Trabalho                      | 🐌 Pasta de trocas do Bluetooth      |     | 25/10/2018 18:36                                     | Pasta de arquivos |
| 🐌 Downloads                             | 👜 atividade                         |     | 25/01/2019 10:59                                     | Documento do Mi   |
| 🔚 Locais recentes                       |                                     |     |                                                      |                   |
| 🤣 Grupo doméstico<br>I ➡ Meu computador |                                     |     |                                                      |                   |
| Documentos                              |                                     |     |                                                      |                   |
| Downloads                               |                                     |     |                                                      |                   |
| 📔 Imagens                               |                                     |     |                                                      |                   |
| 🔰 Músicas                               |                                     |     |                                                      |                   |
| 🗎 Vídeos 🗸 🗸                            |                                     |     |                                                      | >                 |
| Nome:                                   | Novo(a) Documento do Microsoft Word |     | <ul> <li>✓ Todos os arquiv</li> <li>Abrir</li> </ul> | ros ♥<br>Cancelar |

FIGURA 32

Verifique se o nome do arquivo selecionado aparece no item 1 (Figura 33)
Clique no botão "Enviar este arquivo" item 2 (Figura 33)

|   |                   |      | Seletor de a      | irquivos                       |   |       | × |
|---|-------------------|------|-------------------|--------------------------------|---|-------|---|
| m | Arquivos recentes |      |                   |                                |   | <br>1 | h |
|   | Enviar um arquivo |      |                   |                                |   |       |   |
| m | Arquivos privados |      |                   |                                |   |       |   |
| 1 | Wikimedia         |      | 1 Anexo           | Escolher arquivo atividade.doc | x |       |   |
|   |                   | رائم | Salvar como       |                                |   |       |   |
|   |                   |      | Autor             |                                |   |       |   |
|   |                   |      | Escolha a licença | Todos os direitos reservados   | • |       |   |
|   |                   |      | 2                 | Equipresets according          |   |       |   |
|   |                   |      | - (               |                                |   |       |   |
|   |                   |      | FIGURA            | 33                             |   |       |   |

• Para confirmar o envio clique em "Salvar mudanças" (Figura 34)

| 🚇 Ta | arefa × +                                                                                        |                              |               |   |               |                                        |              |  |
|------|--------------------------------------------------------------------------------------------------|------------------------------|---------------|---|---------------|----------------------------------------|--------------|--|
| ← →  | C 🔺 Não seguro   ead.fainam.edu.br/mod/assign/view.php?ld=24364&action=editsubmission            |                              |               |   |               |                                        | ) :          |  |
|      | FAINAM VIRTUAL 🚔 Cursos 🕨                                                                        | 🛢 Neste curso 🕨 🛛 😁 Particij | oantes ▶      |   | ۹ 🌲           | •                                      | <u> </u>     |  |
|      |                                                                                                  |                              |               |   |               |                                        |              |  |
|      | Página inicial 🕥 Meus cursos 🌒 TI 🜒 1 agosto - 7 agosto 🌑 Envio de tarefa - Teste 🕥 Editar envio |                              |               |   |               |                                        |              |  |
|      | TI-000 - TI                                                                                      |                              |               |   |               |                                        |              |  |
|      | Envio de tarefa - Teste                                                                          | ,                            |               |   |               | Return to: 1 agosto - 7 a              | ag Đ         |  |
|      | Envio de arquivos                                                                                |                              |               |   | Tamanho máxin | to para novos arquivos: 10Mb, máximo o | le anexos: 1 |  |
|      |                                                                                                  |                              |               |   |               |                                        |              |  |
|      |                                                                                                  | Arquiros                     |               |   |               |                                        |              |  |
|      |                                                                                                  | Salvar muda                  | nças Cancelar | • |               | ARQUIVOS - Apostila E                  | AD ►         |  |

FIGURA 34

 Na próxima tela, serão apresentados novamente as informações sobre o envio; neste momento, se o arquivo foi enviado corretamente, será apresentado o nome do arquivo e a data/hora do envio. (Figura 35)

| 🕲 Tarefa X 🕂                      |                                                 |                        |       |                            |
|-----------------------------------|-------------------------------------------------|------------------------|-------|----------------------------|
| · → C ③ Não seguro   ead.fainam   | edu.br/mod/assign/view.php?id=24364&action=view |                        |       | ☆ 🗷 🕅 🛛                    |
| FAINAM VIRTUAL 📫 G                | rsos 🕨 🔎 Neste curso 🕨 👹 Participantes 🕨        |                        | Θ 🐥 🗭 | •                          |
| AMeric                            | ana                                             |                        |       |                            |
|                                   |                                                 |                        |       |                            |
| Página inicial 🕥 Meus cursos 🕥 TI | ● 1 agosto - 7 agosto ● Envio de tarefa - Teste |                        |       |                            |
| TI-000 - TI                       |                                                 |                        |       |                            |
|                                   |                                                 |                        |       |                            |
| Envio de tarefa - T               | leste                                           |                        |       | Return to: 1 agosto - 7 ag |
| Linvio de turcia                  |                                                 |                        |       | Termin to: 1 2,000 / 2,000 |
| Status de envio                   |                                                 |                        |       |                            |
| Status de envio                   | Ferriado para avaliação                         |                        |       |                            |
| Status de enviro                  |                                                 |                        |       |                            |
| status da avaitação               | Não na notas                                    |                        |       |                            |
| Ultima modificação                | sexta, 25 Jan 2019, 10:46                       |                        |       | )                          |
| Envio de arquivos                 | - W atividade.docx                              | 25 janeiro 2019, 10:46 |       |                            |
| Comentários ao casto              | + Comentários (0)                               |                        |       |                            |
|                                   |                                                 |                        |       |                            |
|                                   | Edit                                            | ar envio               |       |                            |
|                                   |                                                 | 4.05                   |       |                            |